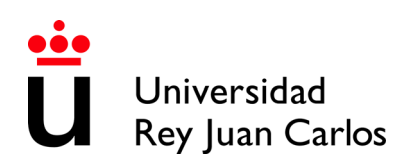

## **INSTITUCIONAL HANDBOOK 2021-2022**

**UNIVERSIDAD REY JUAN CARLOS INFORMATION** 

**UNIVERSIDAD REY JUAN CARLOS** Calle Tulipán s/n 28923 Móstoles (Madrid) ESPAÑA **ERASMUS CODE: EMADRID26** 

### INTERNATIONAL RELATIONS OFFICE INCOMING STUDENTS

Facultad de Ciencias Jurídicas y Sociales Campus de Madrid-Vicálvaro Paseo de los Artilleros s/n 28032 Madrid, España.

Administration Building, Ground Floor, Office 052

Phone: +34 91 488 77 22 / 92 76 Email: internacional.in@urjc.es

### **INTERNATIONAL RELATIONS OFFICES IN THE CAMPUS**

### MADRID-VICALVARO CAMPUS MÓSTOLES CAMPUS

Facultad de Ciencias Jurídicas y Sociales Paseo de los Artilleros s/n 28032 Madrid, España.

Administration Building, Ground Floor, Phone: +34 91 488 9372 Office 052

Phone: +34 91 488 77 22 / 92 76 Email: internacional.madrid@urjc.es

Mrs. Socorro Vera

Edificio Rectorado, I° planta C/ Tulipán, S/n, 28933 Móstoles, Madrid España

Phone: +34 91 488 4567

Email: internacional.in@urjc.es

Mrs. María Pilar Delgado

#### **FUENLABRADA CAMPUS**

Edificio Biblioteca, I° planta Camino del Molino s/n. 28943 Fuenlabrada, Madrid España

Phone: 91 4888189 Email: oscar.prieto@urjc.es

Mr. Oscar Prieto

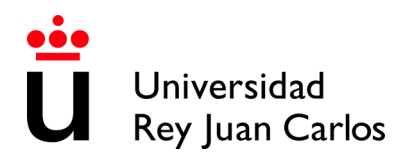

## ACADEMIC CALENDAR 2021/22

### Ist Semester

Semester duration: from September 13th 2021 to January 24th 2022 Class period: from September 13th 2021 to December 22nd 2021 Exams period: from January 10th to January 24th 2022

### 2nd Semester

Semester duration: from January 25th to May 27th 2022 Class period: from January 25th to May 10th 2022 Exams period: from May 11st to May 27th 2022

### Extraordinary period of exams

FOR STUDENTS WHO DID NOT PASS ANY COURSE IN ANY OF THE ORDINARY PERIODS from June I 3th to July 5th 2022

Please take in account that **the attendance to the courses is compulsory** and so any delay in the arrival of the student can cause the student academic problems. It is expected that the **classes will be 100% in person**.

Please check the ACADEMIC YEAR CALENDAR regularly some dates may vary: https://www.urjc.es/images/EstudiarURJC/Admision\_matricula/archivos/calendario\_academico.pdf

## STUDENT'S APPLICATION, LEARNING AGREEMENT AND ACCEPTANCE

## DO NOT COMPLETE THE ONLINE APPLICATION IF YOU HAVEN'T RECEIVED THE ACKNOWLEDGEMENT EMAIL.

Once you receive the acceptance of your nomination you can apply.

## **Required application documents (3)**:

- I. If needed, special needs and needed adaptations certificate in Spanish or in English.
- 2. Passport/ID picture/image (valid during the complete period of your mobility)

## 3. Language certificate for the mobility

As we previously informed to Home Universities, the **students must have** their **LANGUAGE CERTIFICATE** (s) **PRIOR TO HIS NOMINATION**. If they don't have it, we will reject his application.

## PLEASE READ CAREFULLY THE INSTRUCTIONS GIVEN IN THIS HANDBOOK

Please follow this link to enter the application process: https://sede.urjc.es/movilidad-incoming

PROCEDURE SUMMARY: fill out the on-line application and upload the required documents according with the corresponding stage.

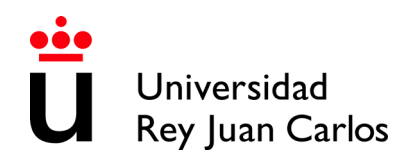

Once checked, we will ask you to fill out in the same platform your Learning Agreement.

Once checked and validated this **Learning Agreement** by URJC, the student must:

- Download and Print the generated document.
- Complete the correspond table with the courses that will be approved at home University(Table B)
- Sign the document that will have to be signed by the student and the home university.
- Upload the document to the platform.

You can upload your own model of Learning Agreement, if necessary, but IT IS COMPULSORY GENERATE CORRECTLY THE DRAFT OF THE URJC MODEL. The subjects\* and the information in both models MUST BE THE SAME. \*(Component code, Component title at the Receiving Institution, Semester Number of ECTS credits, etc)

Once uploaded the document, correctly filled and signed, URJC will validate and sign digitally the document; at the same time, the Acceptance Letter will be generated.

## FROM THAT MOMENT THE STUDENT WILL BE ACCEPTED

Please don't send hardcopies of the documents by postal mail. You must upload them. All the procedure must be done through the URJC's PLATFORM.

For further information please check our website: https://www.urjc.es/internacional/erasmus-y-movilidad/252-erasmus

## **ARRIVAL AND ORIENTATION**

### **PUBLICATION PENDING**

Welcome day for the 2<sup>nd</sup> Semester exchange students is expected to be on:

## January 24<sup>th</sup> 2022

Due to the constant changes of Covid Protocols, we don't know yet if it will be in person or online. Please check it regularly here:

https://www.urjc.es/internacional/inicio/252-erasmus#jornadas-de-acogida-welcome-day

We will have two welcome sessions, one for English speakers and another for Spanish speakers: For those students who are going to study **in Spanish, the Welcome session will be at** (we don't have exact date and hour yet, please check the link regularly).

For those students who are going to study in English, the Welcome session will be at (we don't have exact date and hour yet, please check the link regularly).

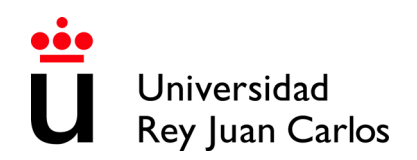

# ATTENDANCE TO THE WELCOME DAY IS HIGHLY RECOMMENDED in order to get important information about the procedures for the mobility.

# The students whose cannot come to the Welcome day and arrive later, once here, must come to the International Relations Office.

During the first week, different cultural and Madrid touristic activities will take place. We recommend your participation in them. We will inform about the programs in the Welcome day.

## **SPANISH LANGUAGE SUPPORT**

Spanish courses do not have to be added to the Learning Agreement, they will not appear on the Transcript of Records since they are subjects from the Language Center and they have an extra cost.

When the students finish the course, they will receive a certificate indicating their attendance, grades and credits.

## Semester Spanish Courses

Erasmus and Munde students can also attend a 44-hour (2 ECTS) Spanish course that will take place during one semester (September – December or January – April) The cost of the course will be 245€ aprox.

Further information contact: University Language Centre <u>centro.cui@urjc.es</u>

## FACILITIES AND STUDENTS SERVICES

#### **Facilities:**

- Access to computer facilities including wireless internet access and university e-mail account.
- URJC's App + Student card / Smart University Card, T.U.I (Spanish acronym): In order to get your T.U.I. you must download and install the URJC's App: <u>https://www.urjc.es/todas-las-noticias-de-actualidad/3277-conectate-con-la-urjc-a-traves-de-la-nueva-app-movil</u>

You'll find information about the **T.U.I.** and how to request it, by clicking on the link below: <u>https://www.urjc.es/actualidad/noticias/844-tarjeta-universitaria</u>

- Access to University sports facilities.
- University restaurants.
- University libraries.

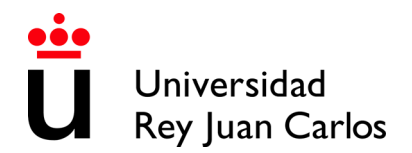

URJC's email account and other important web pages:

If you prefer to use your email as a URJC student, or if you have written it by mistake as the contact address, you can access it through our main page on <u>www.urjc.es</u>, top right, INTRANET.

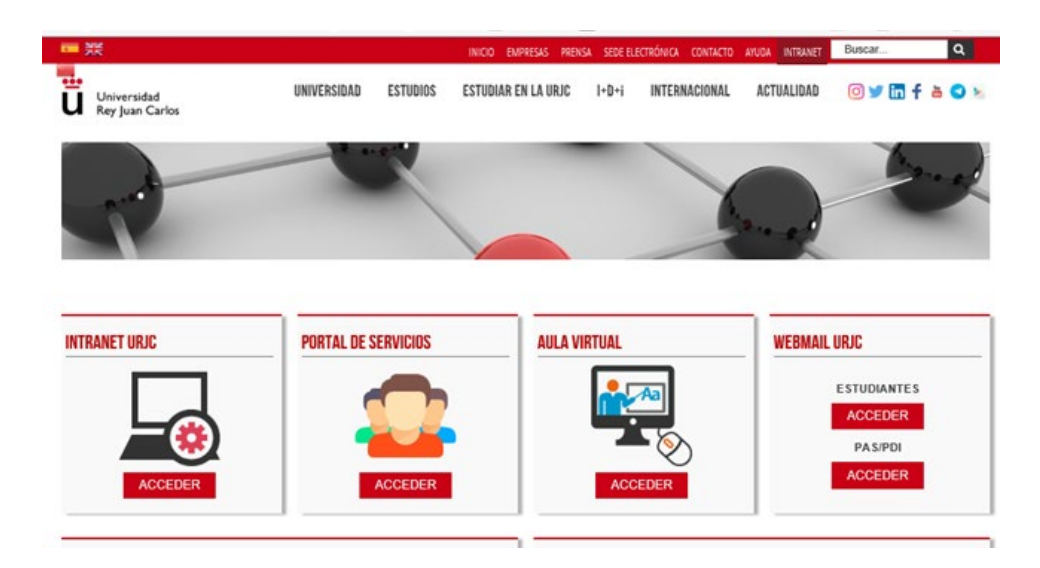

On the INTRANET page you find and can directly access several important sites, with your username and password.

Remember:

Your username is x.xxxx.2021 Your email as a student is <u>x.xxxx.2021@alumnos.urjc.es</u>

The password is the same to all sites.

The **Services Portal**, where you will see links and information about your life as a student, and the final notes at the end of your mobility.

The **Virtual Classroom**, where you will see the enrolled subjects and you will be able to contact the teachers ONCE YOUR MOBILITY HAS BEGUN.

And the site of the STUDENTS' WEB MAIL.

You MUST check it regularly, because in it you will receive information throughout your mobility.

## Buddy Program

The Buddy Program, a URJC welcome program, helps all international students to integrate into the university and to know the city.

For more information: <a href="https://www.urjc.es/internacional/erasmus-y-movilidad/252-erasmus#buddy-program">https://www.urjc.es/internacional/erasmus-y-movilidad/252-erasmus#buddy-program</a>

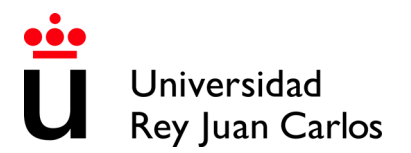

## **VISA REQUIREMENTS**

Students with citizenship of an EU and EFTA member country (eg lceland, Liechtenstein, Norway and Switzerland) do not need an entry visa, but they do need to obtain the Union Citizen Registration Certificate.

In this link you can learn how to apply (Notice: It is in only available in Spanish Language):

https://extranjeros.inclusion.gob.es/es/InformacionInteres/InformacionProcedimientos/CiudadanosComuni tarios/hoja101/index.html

Students from other countries, but from universities in EU and EFTA member countries, must apply for a stay authorization for studies. Mobility within the European Union

**SEMESTRAL non-community students and from non-community universities** must apply for the student visa,

**ANNUAL non-community students from non-community universities** must APPLY IN ADDITION to the student visa, the Foreigner Identity Card

http://extranjeros.mitramiss.gob.es/es/InformacionInteres/InformacionProcedimientos/Ciudadanosnocomu nitarios/hoja092/index.html

## SPECIAL NEEDS AND DISABILITY SUPPORT

**Unity of Attention to Disabled People (UAD DISCAPACIDAD)** principal target is to enjoy the same opportunities than the rest for the development of their university studies or performing their jobs, under the prism of equal opportunities, for those members of the university community that have any kind of functional diversity or special educational needs.

For further information, please contact: <u>discapacidad.programa@urjc.es</u>

### ACCOMMODATION

URJC **DOES NOT PROVIDE ACCOMMODATION**. To help our incoming students, we provide some interesting Information of Housing companies and students accommodations enterprises.

The University has not agreements with these companies that is why any relationship initiated through those companies is alien to the University.

https://www.urjc.es/en/international/erasmus-mobility#lodging-accomodation

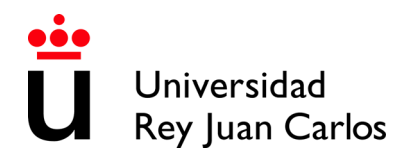

## Accommodation on Vicálvaro Campus

José Pérez de Vargas Residence Hall is located at Vicálvaro Campus. It has single and double rooms. Each room has its own bathroom and office with fridge and microwave.

| Single Rooms (17.23 m <sup>2</sup> ) | Double Rooms (32,89 m <sup>2</sup> ) |
|--------------------------------------|--------------------------------------|
| 816,57 € per month Half Board        | 676,06 € per month Half Board        |
| 954,83 € per month Full Board        | 814,31 € per month Full Board        |

Please visit this link for Bookings: <u>https://residenciavicalvarourjc.greenlts.es/</u> Further information: <u>https://residenciavicalvarourjc.es/en/</u>

The price also includes: weekly cleaning, sheets and towels, changed once a week, high-speed Wi-Fi in rooms and all rooms of the residence, individual air conditioning hot and cold, etc.

## **HEALTH INSURANCE**

**EU members and EFTA** (p.e. Iceland, Liechtenstein, Norway and Switzerland) are exempted from having to purchase Spanish health insurance, if they have the European Health Insurance Card, they can be assisted in any public Healthcare center.

**Non- EU members** must purchase before coming to our University, a health insurance (health card of private insurance) to cover the contingencies that can occur during his/her stay period in cases of illness, accident or health repatriation of the insured person.

## **ANNEX I APPLICATION AND ELECTRONIC SITE HANDBOOK**

## DEADLINES

Unique and non-extendable deadline:

## Wednesday 22nd December 2021

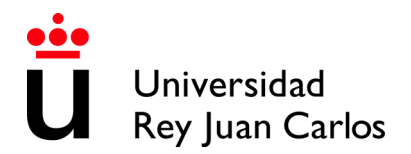

## PROCEDURE

Please validate your username following the first link that you have received in the **ACCEPTED NOMINATION e-mail**; You must fill and correct, if necessary, the required personal data, and enter and confirm an own password.

The password must be of 10 characters including numbers, CAPITAL LETTERS and lowercase letters and special characters. Please DON'T FORGET YOUR PASSWORD.

| ATTENTIONI                                                                                                    |                                                                                                    |                                                                                                    |                                                                                                    |                                                                                                    |                                                                                                    |
|----------------------------------------------------------------------------------------------------|----------------------------------------------------------------------------------------------------|----------------------------------------------------------------------------------------------------|----------------------------------------------------------------------------------------------------|----------------------------------------------------------------------------------------------------|----------------------------------------------------------------------------------------------------|
| It is compulsory to fulfil all the<br>Please gay attention to:<br>• To check your ID or P<br>• To check your birth d<br>• To check your ornal a                                                                                          | he ficids.<br>assport number (solid ti<br>are (DD/MMYYYY)<br>ddress                                                                                                    | I the end of the student m                                                                                                    | obling                                                                                                    |                                                                                                    |                                                                                                    |
|                                                                                                    |                                                                                                    | East surgery                                                                                                    |                                                                                                    | Encode and                                                                                                    | 10.0                                                                                                    |
| Xirul                                                                                                    |                                                                                                    | Zhai                                                                                                    |                                                                                                    | Second surv                                                                                                    | inane                                                                                                    |
| have of identification                                                                                                    |                                                                                                    |                                                                                                    | Date of birth                                                                                                    |                                                                                                    | Gander                                                                                                    |
| Passport. Y                                                                                                    | 878246546                                                                                                    |                                                                                                    | 23-02-1997                                                                                                    |                                                                                                    | Pemale                                                                                                    |
|                                                                                                    |                                                                                                    |                                                                                                    |                                                                                                    |                                                                                                    |                                                                                                    |
| 421346368@qq.com                                                                                                    |                                                                                                    |                                                                                                    | CHINA                                                                                                    |                                                                                                    |                                                                                                    |
| Choose a country                                                                                                    |                                                                                                    |                                                                                                    | - Btate                                                                                                    |                                                                                                    |                                                                                                    |
| Choose a country                                                                                                    |                                                                                                    |                                                                                                    | - 01818                                                                                                    |                                                                                                    |                                                                                                    |
| Family address                                                                                                    |                                                                                                    | Postal code                                                                                                    |                                                                                                    |                                                                                                    |                                                                                                    |
| Parity educes                                                                                                    |                                                                                                    |                                                                                                    | POSISI CODE                                                                                                    |                                                                                                    |                                                                                                    |
| Address                                                                                                    |                                                                                                    |                                                                                                    |                                                                                                    |                                                                                                    |                                                                                                    |
| User information                                                                                                    |                                                                                                    |                                                                                                    |                                                                                                    |                                                                                                    |                                                                                                    |
| Corporative e-mail                                                                                                    | x.zhel.2018@elum                                                                                                    | nos, urija es                                                                                                    |                                                                                                    |                                                                                                    |                                                                                                    |
| User                                                                                                    | x anel 2018                                                                                                    |                                                                                                    |                                                                                                    |                                                                                                    |                                                                                                    |
| Password                                                                                                    | Pessword                                                                                                    |                                                                                                    |                                                                                                    |                                                                                                    |                                                                                                    |
| Repeat password                                                                                                    | Password                                                                                                    |                                                                                                    |                                                                                                    |                                                                                                    |                                                                                                    |
| The personal data that you pro<br>from their registration until th<br>programs, practicums, internsh<br>ficheros de Datos Personales),<br>dishoupho), and the data it con<br>management of this file and, pro-<br>mente monto its needs. | vide will be stored in a t<br>ey are awarded their<br>ips, and any orientation<br>which is overseen by t<br>tains can be transferred<br>ursuant to Article 5 of<br>body to be file. | le called Academic Manag<br>legree, including their do<br>and/or educatorial activitie<br>to third parties in accord<br>partish Organic Law 15/11<br>partish Organic Law 15/11 | pment (Gestion Academica) which<br>ctoral studies and individualized<br>tes that are organized by the univ<br>in Agency (Agencia Espannoia de P<br>acce with the protesions of the law<br>999, dated December 13, on Perso<br>Macrowether de Bin Adverse (C) | is used to manage studi<br>degrees, in addition to<br>ensity. This file is register<br>totection de Datos : No<br>a. The Vice-Chancellors of<br>snal Data Protection, the<br>Villeon un | nts' academic records while at this univ<br>administering financial aid, student mi<br>red in the Personal Data Registry (Regist<br>tr./www.agot.ex/portalweth/AGPD/index<br>Pfler for Student Affains is responsible<br>to who with to exercise their right to a<br>low |

Once **created your username**, please enter in the following link to **START THE APPLICATION**:

https://sede.urjc.es/movilidad-incoming

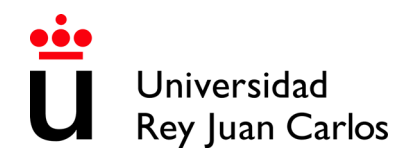

## To access your application form, click Iniciar/Start

| INCOMING - Movilidad Incoming O Inicia                                                                                                    | r 🖨 Imprimir                      | î |
|----------------------------------------------------------------------------------------------------|-----------------------------------|---|
| Descripción                                                                                                    | Categorias de procesos            |   |
| Si eres estudiante de otro país, y quieres venir a la URJC con el programa<br>Erasmus+ o con el Programa Munde, pincha aquí.                                                                          | - Estudiantes                     |   |
| Este procedimiento está destinado única y exclusivamente a aquellos<br>alumnos que hayan sido aceptada su nominación en la Universidad y<br>deberán presentar los documentos que le sean solicitados. |                                   |   |
| Para alumnos del curso académico 2017-18 podrán seguir con sus<br>trámites pinchando en su Carpeta del ciudadano - Tareas pendientes.                                                                 | Iniciado por a instancia de parte |   |
| Contacto: internacional.in@urjc.es                                                                                                    | - por oficio                      |   |
| Modo de inicio de la tramitación: con certificado electrónico, DNI<br>electrónico o usuario corporativo de la Universidad.                                                                            | - por onco                        |   |
| Información sobre el estado de la tramitación: en el expediente<br>electrónico correspondiente accesible desde la carpeta del ciudadano.                                                              |                                   |   |
|                                                                                                    |                                   | ~ |

Identify yourself with your corporate username and your password.

| 👗 CARPETA CIUDADANA 🕶          |            | NORMATIVA -       | SOPORTE TÉCN |
|--------------------------------|------------|-------------------|--------------|
|                                |            |                   |              |
|                                |            | ~                 |              |
| ACCESO CON CERTIFICADO DIGITAL | ACCESO CON | USUARIO CORPORATI | vo           |
|                                |            |                   |              |

#### Indique su nombre de usuario y clave de acceso

Auténtiquese con sus credenciales corporativas en el siguiente formulario.

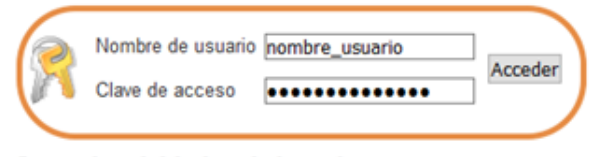

#### Se me ha olvidado mi clave de acceso

Sin sus credenciales usted no puede acceder al servicio. Póngase en contacto con el Soporte a Usuarios. (Vea "Soporte a Usuarios" en la página inicial.)

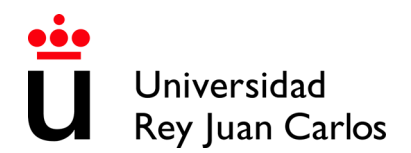

## **Policy for the protection of personal data** Please tick on: "Aceptar Política de Privacidad" and accept it

#### POLICY FOR THE PROTECTION OF PERSONAL DATA

#### Conditions of Use

We inform users of this site that may create an automated personal data that are provided to it as a result of the use of this website and in strict compliance with the provisions in the legislation on protection of data. Users ensure the accuracy and authenticity of the information and data communicated under the use of this website. In this sense of obligation will be to keep users updated information and data so that it reflects reality at all times. Any false or inaccurate to occur as a result of information or data as well as the damage that could cause such information shall be the responsibility of the users. Pursuant to the provisions of Law 15/99 of December 13, Protection of Personal Data, we inform that the personal data will be collected and stored in a data file under the responsibility of our department of computer science. Users may exercise at any time, access rights, redification, cancellation and opposition of the data collected and archived. The exercise of these rights shall be effected by witten communication addressed to the our Legal Service . The exercise of these rights does not affect in any way to access the website or, if any, subscriber to the condition of the user. The recorded data might be used for the statistical purposes, the remission of scientific information, the management of incidents or the realization of market studies, in addition to those expressity data were sought. Where appropriate, the personal data provided by users will be able to be communicated to a third party only to fulfill the purposes identifies above, adjusting to the provisions of Atticles 11 and 21 of the Organic Law 15/1999 Data Protection Personal Character, recabandose, in any case, the consent of the interested parties when necessary. By providing personal data to us, users claim to accert prive servision the same treatment. We are committed to complying with the obligation to maintain the secrecy of personal data processed and declares its intention to implement all necessary technical and o

## Personal data

Once the procedure started, your personal data will appear, please CHECK YOUR INFORMATION, pay special attention to : telephone, e-mail and postal address.

|                                                                                                    | Applicant details                              |                   |   |
|----------------------------------------------------------------------------------------------------|------------------------------------------------|-------------------|---|
|                                                                                                    | Name: Tamara Prists Sandi                      | e:                |   |
|                                                                                                    | DNI: 10140001000                               |                   |   |
|                                                                                                    | Address: Calle Tulipán                         |                   |   |
|                                                                                                    | Province - City: MÓSTOLES -                    | Madrid            |   |
|                                                                                                    | Email: toneto@onen.com                         |                   |   |
| Notification contact data                                                                                 |                                                |                   |   |
| Notification type •                                                                                       |                                                | Phone Number      |   |
| Electronic mail                                                                                           | ~                                              | Phone Number      |   |
| Select 'No electronic notification' if you want to<br>Select 'Directorgia antification' if you want to an | receive any notification by conventional mail. | Email •           |   |
| See Lecture introduct in you want to do                                                                   | ess your nonnennes excountery.                 | printedgemail som |   |
|                                                                                                    |                                                | Type Street       |   |
| Postal address abroad                                                                                     |                                                | Calle             | ~ |
| Does your residence should?                                                                               |                                                | Street •          |   |
|                                                                                                    |                                                | Tulipán           |   |
| Number                                                                                                    |                                                | Stair             |   |
|                                                                                                    |                                                | Stair             |   |
| Gate                                                                                                    |                                                | Floor             |   |
| Gate                                                                                                    |                                                | Floor             |   |
| Letter                                                                                                    |                                                | Zip code •        |   |
|                                                                                                    |                                                | 28938             |   |
| Province .                                                                                                |                                                | City •            |   |
| Madrid                                                                                                    | ~                                              | MÓSTOLES          | > |

- Telephone number must not exceed 15 characters.

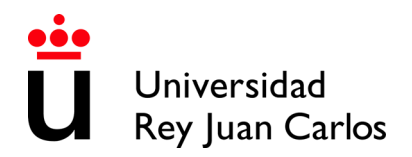

- The e-mail address will be used automatically (as your contact information) by the platform to contact you. Please check your SPAM folder, it might be there.
- In case that your residence is not in Spain, you will have to click it to fill out the postal address correctly.

### A notice to start a new file will be displayed

As it is the first time you access to the procedure, you must choose the option Si/Yes.

| INCOMING - Erasmus+ y Munde                                                                                                    |
|----------------------------------------------------------------------------------------------------|
| Erasmus / Munde Incoming - Phase 1 - Information                                                                                                    |
| Dear student. This procedure will allow you to initiate a new registration solicitude so that you can upload all of the documents that are required by the International Relations Department. |
| If you have already initiated a registration solicitude, choose "No" from the dropdown menu and go to your Student Folder<br>(Carpeta del Ciudadano) to continue processing your solicitude.   |
| Do you want to initiate a registration solicitude?                                                                                                    |
| Yes                                                                                                    |
| Required fields are marked with                                                                                                    |
| Continue                                                                                                    |

### **Application Form / Solicitud**

A form to generate the solicitude will be displayed, please VERIFY AND COMPLETE ALL THE DATA INFORMATION REQUIRED.

It is EXTREMELY IMPORTANT that you make sure that the DATA is CORRECT because this data CANNOT BE CHANGED LATER.

Pay attention to the **e-mail address provided** because will be used automatically by the platform to contact you.

| Erasmus / Munde Incoming - Phase 1 - Application form                                                  |  |
|----------------------------------------------------------------------------------------------------|--|
| ill in the following form:                                                                             |  |
| ERSONAL INFORMATION                                                                                    |  |
| mail: •                                                                                                |  |
| enaugeinghoù a.                                                                                        |  |
| lease confirm your e-mail addres that will be used authomatically through the platform to contact you. |  |
| iender: •                                                                                              |  |
| Randary .                                                                                              |  |
| late of birth: •                                                                                       |  |
| Dr.D.m.                                                                                                |  |
| ormat dd/mm/yyyyy                                                                                      |  |
| lationality: •                                                                                         |  |
|                                                                                                    |  |
| Country of birth: •                                                                                    |  |
|                                                                                                    |  |
| lationality 2:                                                                                         |  |
|                                                                                                    |  |
|                                                                                                    |  |
| terson to notify in case of emergency:                                                                 |  |
| MERGENCY CONTACTS                                                                                      |  |
| lame: •                                                                                                |  |
|                                                                                                    |  |
| telationship: •                                                                                        |  |
|                                                                                                    |  |
| or example : mother, father, etc.                                                                      |  |
| mail: •                                                                                                |  |
|                                                                                                    |  |

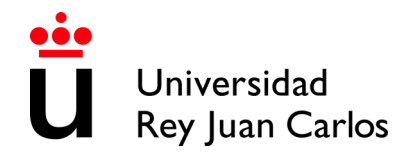

# WRITE CORRECTLY THE **CONTACT INFORMATION** OF **YOUR HOME UNIVERSITY**, THEY WILL THE ONES THAT URJC WILL USE.

| EDUCATIONAL BACKGROUND                                                                                                    |
|----------------------------------------------------------------------------------------------------|
| Country of home University: •                                                                                                    |
| EVEC A                                                                                                    |
| Home University: •                                                                                                    |
| paneta second second second second second second second second second second second second second second second                                  |
| Please pay attention to write CORRECTLY the contact dates with your home university. Those dates will be used by<br>Universidad Rey Juan Carlos. |
| Faculty/School/home Department:                                                                                                    |
|                                                                                                    |
| Home University study area: •                                                                                                    |
|                                                                                                    |
| Begin of studies at the Institution:                                                                                                    |
|                                                                                                    |
| Language of instruction:                                                                                                    |
|                                                                                                    |
| Home coordinator: •                                                                                                    |
|                                                                                                    |
| Coordinator's e-mail: •                                                                                                    |
|                                                                                                    |
| Coordinator's address: •                                                                                                    |
|                                                                                                    |

## PLEASE VERIFY AND FILL YOUR MOBILITY INFORMATION AT URJC.

| DETAILS OF MOBILITY:                                                                                    |   |
|----------------------------------------------------------------------------------------------------|---|
| Mobility program: •                                                                                     |   |
| RAS                                                                                                    | - |
| RAS If you home University is from Europe. MUND If your university is from any other part of the world. |   |
| sculty: •                                                                                               |   |
| acultad de CC. Jurídicas y Sociales                                                                     | _ |
| lease check the Information. In case of error, please contact: internacional.in@urjc.es                 |   |
| anguage of nomination: •                                                                                |   |
| English                                                                                                 | - |
| lease check the Information. In case of error, please contact: internacional in@urjc.es                 |   |
| ield of study: •                                                                                        |   |
| ourism                                                                                                  |   |
| lease check the Information. In case of error, please contact: internacional.in@urjc.es                 |   |
| icademic year: •                                                                                        |   |
| 018-19                                                                                                  |   |
| tart semester (1st Semester: September - January or 2nd Semester: January - June): •                    |   |
| egundo                                                                                                  |   |
| 'lease check the Information. In case of error, please contact: internacional.in@urjc.es                |   |
| lanned date of arrival: •                                                                               |   |
|                                                                                                    |   |
|                                                                                                    |   |
| ANGUAGE SKILLS                                                                                          |   |
| and the states                                                                                          |   |
| lother tongue: •                                                                                        |   |
|                                                                                                    |   |
| fother tongue 2:                                                                                        |   |
|                                                                                                    |   |
|                                                                                                    |   |
|                                                                                                    |   |
| ANOUNCE REQUIRED FOR MODILITY                                                                           |   |
| anguage: •                                                                                              |   |
|                                                                                                    |   |
| anguage level: •                                                                                        |   |
|                                                                                                    |   |
| ame of test:                                                                                            |   |
| units of teat.                                                                                          |   |
|                                                                                                    |   |
| est score: •                                                                                            |   |
|                                                                                                    |   |
| ubscore - Writing:                                                                                      |   |
|                                                                                                    |   |
| ubscore - Speaking:                                                                                     |   |
|                                                                                                    |   |
| ubecora Listaning                                                                                       |   |
| anoron - continuity                                                                                     |   |
| Annual Designed                                                                                         |   |
| ubacore - reading:                                                                                      |   |
|                                                                                                    |   |
| ate of test: •                                                                                          |   |
|                                                                                                    | - |

If your mobility language is your **mother tongue**, please write it clearly on LEVEL, TEST and TEST RECORD. In EXAM DATE write the **current date**.

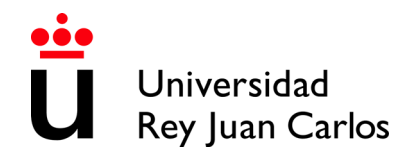

#### Special needs students

If you are a student with special needs, you must tell us and upload the document in **Spanish** or in **English** (no other language will be accepted) that certify those special needs and the needed adaptations.

| SPECIAL NEEDS                                                                                                    | INCOMING - Erasmus+ y Munde                                                                                            |
|----------------------------------------------------------------------------------------------------|----------------------------------------------------------------------------------------------------|
| Do you have a disability, impairment or long-term medical condition which may affect your studies? •           No         •           In the affirmative case, INMEDIATLY a certificate to prove it, written in Spanish or English will be required.         •                                                                                                    | Erasmus / Munde Incoming - Phase 1 - Special needs                                                                     |
| Los datos personales recogidos serán incorporados y tratados en el fichero de Gestión Académica, cuya finalidad es el<br>seguimiento del expediente de los alumnos, inscrito en el Registro de Ficheros de Datos Personales de la Agencia de<br>Protección de Datos de la Comunidad de Madrid (www.madrid.org/apdcm), y podrán ser cedidos según lo previsto en la Ley.<br>El órgano responsable del fichero es el Vicerrector/a de Alumnos, y la dirección donde el interesado podrá ejercer los<br>derechos de acceso, rectificación, cancelación y oposición ante el mismo es C? Tulipán sin, Mósteles, 20933 Madrid, todo lo<br>cual es informas enuminational del acterido f. de la un correstina E/1000, de 11 de diremote de direteros de acceso. | Please upload the document: • Seleccionar archivo Ningún archivo seleccionado Recuired fields are marked with •        |
| Caracter Personal<br>Required fields are marked with •                                                                                                    | Uploaded file will be automatically converted to pdf. If the file already is a pdf document, it will not be converted. |
| Continue                                                                                                    | Continue                                                                                                    |

This document must be checked by URJC before you can continue with the procedure.

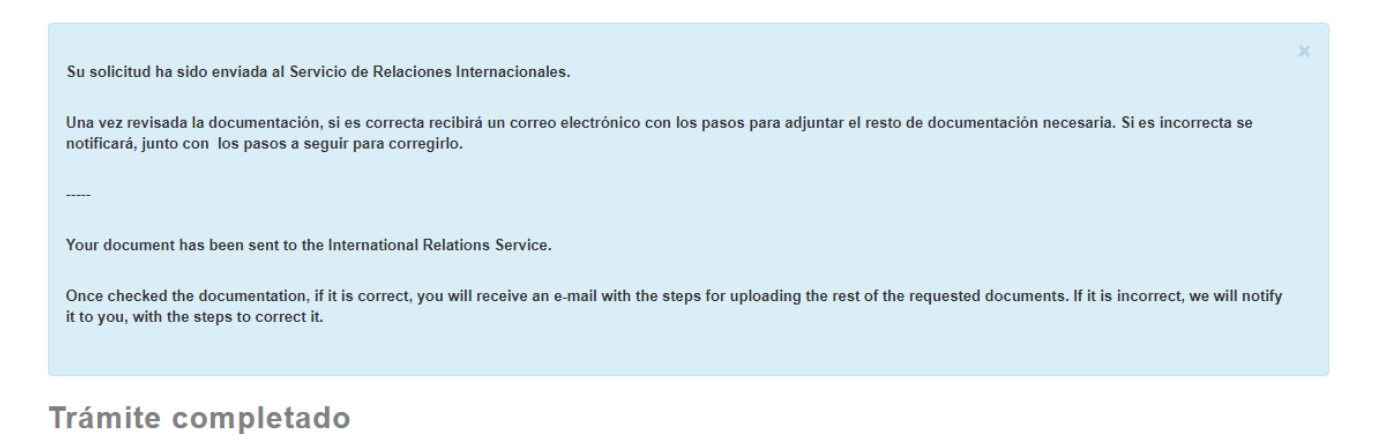

Your tasks have been completed, your request has been sent to the administrative body for processing

En caso de comunicaciones/notificaciones podrá recepcionarlas en su carpeta del ciudadano.

If it is **Incorrect**, you will receive an e-mail with the reasons and asking you to upload the correct document.

You will be able to access to that task through the box **Pending Tasks** (please check it frequently)

| Pending tasks | Pending tasks<br>These are the task of the dossiers that have you as interested |                  |                  |
|---------------|---------------------------------------------------------------------------------|------------------|------------------|
| Dossiers      | Name                                                                            | Created          | File Number      |
|               | Erasmus / Munde Incoming - Fase 1 - Application Form                            | 24-09-2018 13:38 | 2010/00/00/20544 |

If it is Correct, you will receive an e-mail to continue with the procedure.

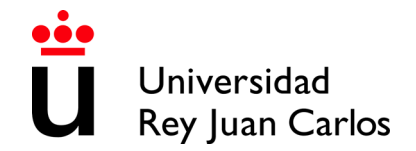

#### **Upload documentation**

Once the previous document accepted, or if it is not necessary, a new form will be displayed to upload the necessary documentation in that phase. That will have to be then checked by the International Relations Service:

| INCOMING - Erasmus+ y Munde                                                                                                    |
|----------------------------------------------------------------------------------------------------|
| Erasmus / Munde Incoming - Phase 1 - Upload Passport/ID                                                                                                    |
| THE STUDENT SHOULD KEEP THE ORIGINAL DOCUMENTS THAT COULD BE REQUIRED BY URJC IN ANY MOMENT                                                                                      |
| Upload copy of your Passport/ID:   Seleccionar archivo Ningún archivo seleccionado Verify that the copy of the attached document does NOT expire until the end of your mobility. |
| Required fields are marked with • Uploaded file will be automatically converted to pdf. If the file already is a pdf document, it will not be converted.                         |
| Continue                                                                                                    |

**Required documents:** 

- Certificate of the Language level for the mobility
- **National ID or Passport** valid during all the mobility period<sup>2</sup>

Once the task completed, you will have to click on the button "**Continue**" and the message "Completed task" will pop up.

#### Validation of the documentation

Universidad Rey Juan Carlos will value if the uploaded documentation is correct or not.

If one of the documents is **incorrect**, you will receive an e-mail with the **reasons** and **requesting** you to upload the correct document and explaining how to do it.

<sup>&</sup>lt;sup>1</sup> Certificate provided by an official Language Institute (Cambridge, TOEFL, TOEIC, DELE...) or a home University document that certify that language level. The required is Spanish B1, English B2.

If the students are going to study in both languages, he/she will have to provide both certificates.

For courses in Health Sciences (except Phycology and Occupational Therapy), a B2 Spanish certificate will be required.

Mother tongue level is not compulsory to be certified; in that case, you can upload a second copy of your passport or national ID.

<sup>&</sup>lt;sup>2</sup>It will be the number we will identify you as student during all the mobility period. It is compulsory. Please check the expiration date.

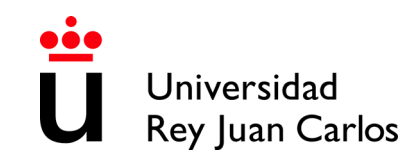

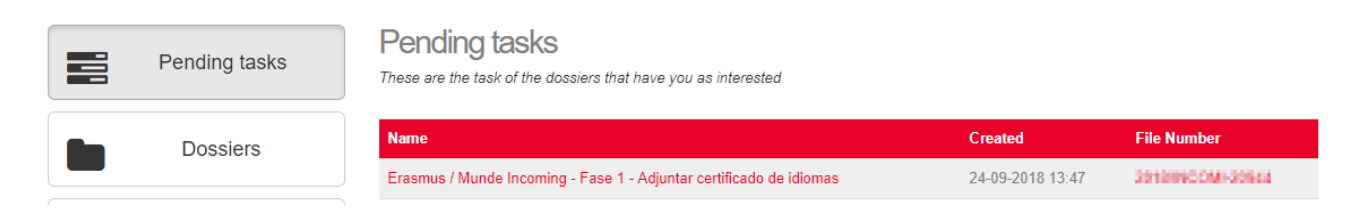

Only will be necessary uploading only the documentation signed as Incorrect

If everything is Correct, you will receive an e-mail to continue with the procedure and moreover you will receive an e-mail showing the file number of 2021/INCOMI-xxxx open, please USE ALWAYS THIS FILE FOR YOUR MOBILITY PROCEDURES

You will be able to enter always your **Citizen Folder through:** <u>https://sede.urjc.es/en/inicio</u>

Please select **Citizen Folder**- and identify yourself with your corporative username and your password.

At your **Citizen Folder** you will find all important documents regarding your mobility, and it's the quickest access to them.

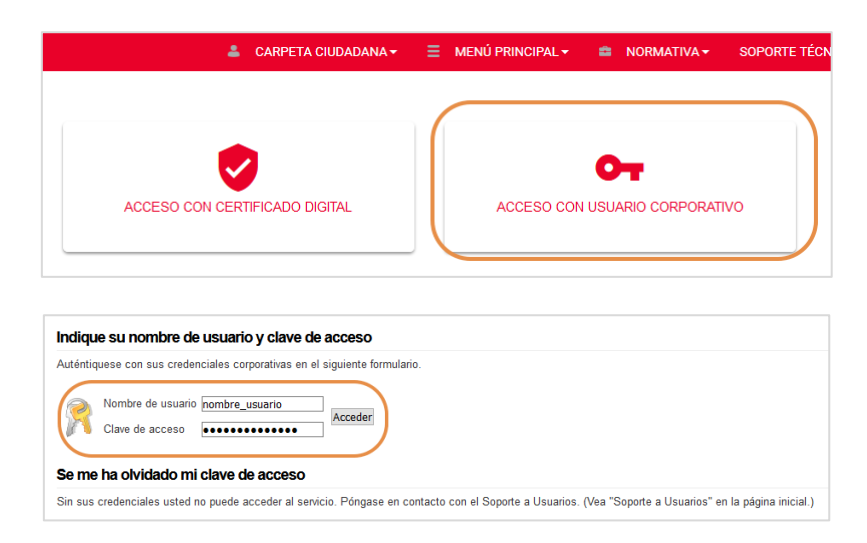

## **Generate Learning Agreement**

A form will be displayed to generate your Learning Agreement.

Some data will appear by default, please CHECK THEM and if necessary, correct them.

If you detect some error, and you cannot correct it, please contact with internacional.in@urjc.es

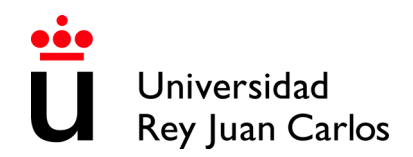

Please pay special attention to the mobility data: home University, study area at home University, language of the mobility, mobility period, and study area at Destination University. *(Picture 1)* 

Once the personal data and from both universities have been filled in, a new form will be displayed in which you will have to select your subjects. *(Picture 2)* 

#### Picture 1

| Rellene los datos que luego apa                                                                                                    | arecerán en su Learning Agreement:                                                                                                    |       |
|----------------------------------------------------------------------------------------------------|----------------------------------------------------------------------------------------------------|-------|
| PERSONAL INFORMATION                                                                                                    |                                                                                                    |       |
| Last name(s): •                                                                                                    |                                                                                                    |       |
| Prints Dominus                                                                                                    |                                                                                                    |       |
| First name(s): •                                                                                                    |                                                                                                    |       |
| line and                                                                                                    |                                                                                                    |       |
| Date of birth: •                                                                                                    |                                                                                                    |       |
| 6.2°000000                                                                                                    |                                                                                                    | Ê     |
| Nationality: •                                                                                                    |                                                                                                    |       |
| Ringelat                                                                                                    |                                                                                                    |       |
| Country to which the person be                                                                                                    | ongs administratively and that issues the ID card and/or passport.                                                                                                    |       |
| Sex (Male/ Female)                                                                                                    |                                                                                                    |       |
| Study cycle at home univer                                                                                                    | sitv: •                                                                                                    |       |
| study cycle at nome uniter                                                                                                    |                                                                                                    |       |
| Short cycle (EQF level 5) / Bach<br>Doctorate or equivalent third cyr<br>Field of education at home                                                                                                    | ielor or equivalent first cycle (EQF level 6) / Master or equivalent second cycle (EQF level<br>Ja (EQF level 8),<br>university: •                                                         | əl 7) |
|                                                                                                    |                                                                                                    |       |
| Sending Institution:                                                                                                    |                                                                                                    |       |
| Name: •                                                                                                    |                                                                                                    |       |
| AND DESCRIPTION OF ADDRESS OF ADDRESS OF ADD | STORE (MARINE)                                                                                                    |       |
| Faculty/Department: •                                                                                                    |                                                                                                    |       |
| Partilla College                                                                                                    |                                                                                                    |       |
| Erasmus code (if applicable                                                                                                    | e):                                                                                                    |       |
| A unique identifier that every hig<br>Education (ECHE) receives. It is<br>Address: •                                                                                                    | ther education institution that has been awarded with the Erasmus Charter for Higher<br>s only applicable to higher education institutions located in Programme Countries.                 |       |
|                                                                                                    |                                                                                                    |       |
| Country:                                                                                                    |                                                                                                    |       |
| References.                                                                                                    |                                                                                                    |       |
| Contact person name: •                                                                                                    |                                                                                                    |       |
| Person who provides a link for a<br>institution, may be the departme<br>institution.                                                                                                    | idministrative information and who, depending on the structure of the higher education<br>initial coordinator or works at the international relations office or equivalent body within the | 8     |
| Contact person email: •                                                                                                    |                                                                                                    |       |
| Contact norcon phono:                                                                                                    |                                                                                                    |       |
| contact person phoner-                                                                                                    |                                                                                                    |       |
| Receiving Institution:                                                                                                    |                                                                                                    |       |
| Name:                                                                                                    |                                                                                                    |       |
| Universidad Rey Juan Carlos                                                                                                    |                                                                                                    |       |
| Faculty/Campus: •                                                                                                    |                                                                                                    |       |
| Facultad de CC. Jurídicas y So                                                                                                    | ciales (VICALVARO)                                                                                                    |       |
| Field of study:                                                                                                    |                                                                                                    |       |
| Tourism                                                                                                    |                                                                                                    |       |
| Erasmus code:                                                                                                    |                                                                                                    |       |
| E MADRID 26                                                                                                    |                                                                                                    |       |
| Address:                                                                                                    |                                                                                                    |       |
|                                                                                                    | inistration Building, Ground Floor, Office 052 28032 Vicálvaro (Madrid)                                                                                                    |       |
| Paseo de los Artilleros s/n Adm                                                                                                    |                                                                                                    |       |
| Paseo de los Artilleros s/n Adm<br>Country:                                                                                                    |                                                                                                    |       |
| Paseo de los Artilleros s/n Adm<br>Country:<br>SPAIN                                                                                                    |                                                                                                    |       |
| Paseo de los Artilleros s/n Adm<br>Country:<br>SPAIN<br>Contact person name, emai                                                                                                    | il and phone:                                                                                                    |       |
| Paseo de los Artilleros s/n Adm<br>Country:<br>SPAIN<br>Contact person name, emai<br>internacional.in@urjc.es, Phone<br>Planned period of the mobi                                                                                                    | il and phone:<br>x:+34 91 488 7722<br>life (from): •                                                                                                    |       |
| Paseo de los Artilleros s/n Adm<br>Country:<br>SPAIN<br>Contact person name, emai<br>internacional in@urjc.es. Phone<br>Planned period of the mobi                                                                                                    | il and phone:<br>x:+34 91 488 7722<br>lity (from): •                                                                                                    | ~     |
| Paseo de los Artilleros s/n Adm<br>Country:<br>SPAIN<br>Contact person name, emai<br>internacional in@urjc.es. Phone<br>Planned period of the mobi<br>Format dd/mm/yyyy                                                                                                    | il and phone:<br>>:+34.91.488.7722<br>lity (from); •                                                                                                    | Ê     |
| Paseo de los Artilleros s/n Adm<br>Country:<br>SPAIN<br>Contact person name, emai<br>Internacional in@urjc.es. Phone<br>Planned period of the mobi<br>Format dd/mm/yyyy<br>Planned period of the mobi                                                                                                    | il and phone:<br>-:434 91 488 7722<br>litry (from): •                                                                                                    | Ê     |
| Paseo de los Artilleros s/n Adm<br>Country:<br>SPAIN<br>Contact person name, emai<br>internacional in@urjc.es, Phone<br>Planned period of the mobi<br>Format dd/mm/yyyy<br>Planned period of the mobi                                                                                                    | il and phone:<br>::5491487722<br>lity (from): •                                                                                                    | Ê     |

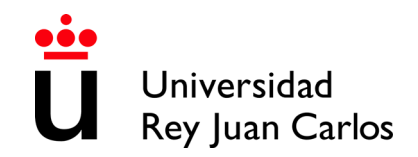

|           | INCOMING - Erasmus+ y Munde                                                                                                    |
|-----------|----------------------------------------------------------------------------------------------------|
| Picture 2 | Erasmus / Munde Incoming - Fase 1 - Generar Learning Agreement II<br>Reflere los datos que luego aparecorán en su Learning Agreement:<br>BEFORE INE MOBILITY<br>Asignaturas seleccionadas: |
|           | ZQuit desea hacer?                                                                                                    |
|           | O Borrar asignatura     Citalitar al promo                                                                                                    |
|           | Los campos obligatorios están marcados con •                                                                                                    |

How to correctly select your Learning Agreement courses.

\*MOST OF THE **SUBJECTS** MUST BE OF THE **DEGREE YOU HAVE BEEN NOMINATED** FOR.

It will **NOT** be possible to select **Final Degree Project (FDP)** and/or **Practicum** except for <u>Specific Agreements</u>

If you need to mix areas of study, you must **ALWAYS** choose **most of the subjects of the Degree** for which you have been **nominated** and **the rest** among the **Degrees of the same field of study, same FACULTY** and **same CAMPUS**.

For example: if you have been nominated to study Business Administration you can select Marketing Degree subjects; or if you have been nominated for Computer Engineering you can select subjects from the Software Engineering Degree.

The number of credits for **ONE SEMESTER** at URJC **CAN'T BE LESS to 18 ECTS**.

\*Due to the limited places, you can only take the course "Computer Applied to…" taught in the degree you have been nominated for.

\*Only the annual students can take annual courses.

The Spanish academic calendar is divided into 2 periods, which correspond approximately to the 1st semester (from September to January) and the 2nd semester (from January to May)

You can choose **subjects from all the courses / years** that make up the degree **BUT only** those **taught in the semester you have been nominated for.** 

So, you can see these references: IQ = Ist semester, 2Q = 2nd semester. A = annual

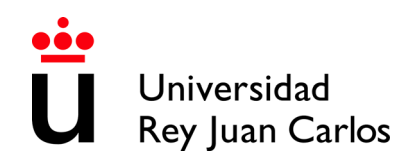

Please check the link to Libro de Asignaturas/List of Courses: <a href="https://gestion4.urjc.es/libroasignaturas/">https://gestion4.urjc.es/libroasignaturas/</a>

You can find this information in the Teaching Itinerary of each Degree, (the number in the left column) and in the Teaching Guide for each subject (Identification of the subject- Teaching period)

\*In this link you can find the Teaching Guides (Syllabus) of the courses, you must select the study (degree) and then the course you are interested on <u>https://gestion3.urjc.es/guiasdocentes/</u>

(Published teaching guides may correspond to another academic year. Until they are updated, they can serve as in information for guidance)

You must select the name of the degree (those who have "inglés" in the name are taught in English), and in the ASIGNATURAS section, select TODAS, or only the one in which you are interested, then select MOSTRAR, and you can download the content.

### VERY IMPORTANT NOTICE:

DUE TO LACK OF QUOTA, WE STRONGLY RECOMMEND **NOT TO SELECT "OPTATIVA" (OPTIONAL)** SUBJECTS.

To know if a subject is **"OPTATIVA"**, search it at **Libro de Asignaturas /List of Courses**, <u>https://gestion4.urjc.es/libroasignaturas/</u> just on right of the Name of the Subject you will see: Credits, Semester and Typology, there you will see if it is **"OPTATIVA"** or not:

| CUARTO CURSO |                                 |          |          |             |  |  |  |
|--------------|---------------------------------|----------|----------|-------------|--|--|--|
| Código       | Asignatura                      | Créditos | Semestre | Tipología   |  |  |  |
| 2048034      | INTERNSHIP PLACEMENT            | 24       | E        | OBLIGATORIA |  |  |  |
| 2048035      | END OF DEGREE PROJECT           | 6        | I.       | OBLIGATORIA |  |  |  |
| 2048036      | LABOUR LAW                      | 6        | 1Q       | OBLIGATORIA |  |  |  |
| 2048041      | ACADEMIC RECOGNITION OF CREDITS | 6        | I.       | OBLIGATORIA |  |  |  |

|         | OPTATIVAS CUARTO CURSO                              |          |          |           |
|---------|-----------------------------------------------------|----------|----------|-----------|
| Código  | Asignatura                                          | Créditos | Semestre | Tipología |
| 2048037 | CORPORATE ASSESSMENT AND ACQUISITION                | 4,5      | 1Q       | OPTATIVA  |
| 2048038 | CORPORATE ACCOUNTING                                | 4,5      | 1Q       | OPTATIVA  |
| 2048039 | OPERATIONS MANAGEMENT IN SERVICE CORPORATIONS       | 4,5      | 1Q       | OPTATIVA  |
| 2048040 | CORPORATE GAMES                                     | 4,5      | 1Q       | OPTATIVA  |
| 2048044 | ORGANIZATIONAL BEHAVIOR AND DESIGN (SEMIPRESENCIAL) | 4,5      | 1Q       | OPTATIVA  |

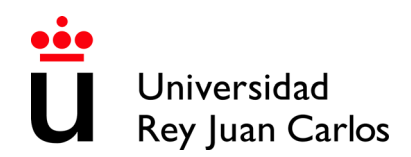

In order to **AVOID EXAMS OVERLAP**, please check the date and time of ordinary and extraordinary exams here: <u>https://gestion2.urjc.es/examenes/</u>

**INCOMING - Erasmus+ y Munde** 

#### **S**elect courses/subjects

| Select "Add a | course" | and click | "Continue" |
|---------------|---------|-----------|------------|
|               |         |           |            |

| Fill in the | ita to generate your Learning Agreement: |    |
|-------------|------------------------------------------|----|
| BEFORE      | HE MOBILITY                              |    |
| Selected    | purses:                                  |    |
|             |                                          |    |
| What yo     | want to do? •                            | te |
|             | Add a course     Delete a course         |    |
|             | © Finish the process                     |    |
|             |                                          |    |

In the display, you will be able to see the Degrees/Study Areas taught in the Faculty and Campus you have been nominated for. **Check Annex of Study Areas** (at the end of this document).

| INCOMING - Erasmus+ y Munde                                                              |
|------------------------------------------------------------------------------------------|
| Erasmus / Munde Incoming - Phase 1 - Generate Learning Agreement - Available study plans |
| Please select the degree: • Required fields are marked with •                            |
| Continue                                                                                 |

Please select the degree and continue the searching.

In the display you can only see the degree courses and the study period you have been nominated for. The timetable that appears with the courses is PROVISIONAL AND IT CAN suffer changes.

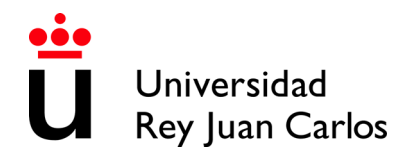

# INCOMING - Erasmus+ y Munde Erasmus / Munde Incoming - Phase 1 - Generate Learning Agreement - Available courses Please choose the course you want to register:

### Please select one of them and Continue

Repeat the same procedure all the necessary times; each time you do it, you will see and Information screen with all the courses you have selected until that moment.

| INCOMING - Erasmus+ y Munde                                                                                 |                       |
|----------------------------------------------------------------------------------------------------|-----------------------|
| Erasmus / Munde Incoming - Phase 1 - Generate Learning Agreeme                                              | nt - Selected courses |
| Courses already selected:                                                                                   |                       |
| 2048006 - INTRODUCTION TO ECONOMICS (MAÑANA A) - 2Q - Miercoles (09-00-11:00) Jueves (13:00-15:00) - 6 ECTS |                       |
|                                                                                                    |                       |
|                                                                                                    |                       |
|                                                                                                    |                       |
| Continue                                                                                                    |                       |

#### **Delete courses**

You can delete some or all the chosen courses selecting "Delete a course" and Continue. In the display, you will be able to see the courses you have selected before, please choose the ones you want to delete, and press Continue.

| INCOMING - Erasmus+ y Munde                                                       |
|-----------------------------------------------------------------------------------|
| Erasmus / Munde Incoming - Phase 1 - Generate Learning Agreement - Delete courses |
| Please select the courses you want to delete:                                     |
| Continue                                                                          |

Repeat the same procedure all the necessary times; each time you do it, you will see and Information screen with all the courses you have selected, before continuing with the procedure

#### Finish the procedure

Once you have finished adding or deleting courses, please select FINISH THE PROCEDURE and CONTINUE

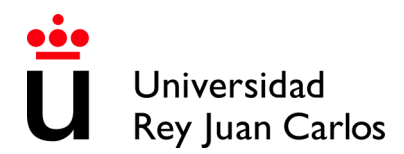

| Erasm         | us / Munde Incoming - Phase 1 - Generate Learning Agreement |
|---------------|-------------------------------------------------------------|
| Fill in the d | ta to generate your Learning Agreement:                     |
| BEFORE T      | HE MOBILITY                                                 |
| Selected c    | purses:                                                     |
|               |                                                             |
| What you 1    | aut to 607•                                                 |
| What you 1    | ent to do? •<br>© Add a course                              |
| What you 1    | eart to do?                                                 |

The platform will generate a draft of the Learning Agreement, CHECK IT CAREFULLY before CONTINUE. Make sure that **"Table A" is not blank** and that **check the the list of subjects** displayed is correct.

INCOMING - Erasmus+ y Munde

Erasmus / Munde Incoming - Phase 1 - Generate Learning Agreement - Learning Agreement Draft

|                                                                                                    |                                                                                                    |                                                                                                    |                                                                                                    | 1/                                                                                                    | 3                                                                                                    |                                                                                                    | ¢                                                                                             | Ŧ                                                                                      | ē                                  |    |
|----------------------------------------------------------------------------------------------------|----------------------------------------------------------------------------------------------------|----------------------------------------------------------------------------------------------------|----------------------------------------------------------------------------------------------------|----------------------------------------------------------------------------------------------------|----------------------------------------------------------------------------------------------------|----------------------------------------------------------------------------------------------------|-----------------------------------------------------------------------------------------------|----------------------------------------------------------------------------------------|------------------------------------|----|
|                                                                                                    | Name                                                                                                    | Erasmus code (if applicable)                                                                                                    | Faculty/Department                                                                                                    | Field of<br>education at<br>receiving<br>institution                                                           | Address                                                                                                    | untry                                                                                              | Contact pe                                                                                    | rson name; en                                                                          | wil; phone                         |    |
| Receiving<br>Institution                                                                                                    | Universidad Rey Juan<br>Carlos                                                                                                    | E MADRID 26                                                                                                    | Facultad de CC. Jurídicas y<br>Sociales (VICALVARO)                                                                                                    | Tourism                                                                                                    | Paseo de <sup>1</sup>                                                                                                    | SPAIN                                                                                              | Soc<br>Ten<br>Oscar<br>Inter<br>*                                                             | corro Vera San<br>Issa Chavarri C<br>Manuel Prieto<br>Isocional in@ur<br>34 91 488 772 | tos<br>aro<br>Garcia<br>jc.es<br>2 |    |
|                                                                                                    |                                                                                                    |                                                                                                    |                                                                                                    | Before the                                                                                                    |                                                                                                    |                                                                                                    |                                                                                               |                                                                                        |                                    |    |
|                                                                                                    |                                                                                                    |                                                                                                    | Study Prog                                                                                                    | amme at the Hb                                                                                                 | C AG INSTITUTION                                                                                                    |                                                                                                    |                                                                                               | _                                                                                      | _∕Ц                                | Щ  |
|                                                                                                    |                                                                                                    |                                                                                                    | Planned perior*                                                                                                    | the mouldy. In                                                                                                 | om 209/2018 to 31/10/2018                                                                                                    |                                                                                                    |                                                                                               |                                                                                        |                                    |    |
|                                                                                                    | Component code (5)<br>2048006 - INTRODUCT                                                                                                    | Component title at the<br>TON TO ECONOMICS                                                                                                    | e Receiving Institution (6)                                                                                                    | mester                                                                                                    | Number of ECTS credits (or equival<br>seves (13:00-15:00) - 6 ECTS                                                                                                    | iant) (7)                                                                                          |                                                                                               |                                                                                        | <                                  |    |
| Table A<br>Bebre the<br>mobility                                                                                                   | uses consistence (8) in                                                                                                    |                                                                                                    |                                                                                                    | urtion? that the s                                                                                             | uturten binesek bas er sonens fo sonel                                                                                                    | no hue the start of 19                                                                             | se study nericel is:                                                                          | A1 A2                                                                                  |                                    |    |
| C2 Native sp                                                                                                    | eaker<br>Io dispuesto en la normativa<br>I el cumplimiento de los fine                                                                                                    | vigente sobre profección de                                                                                                    | dalos de carácter personal, le iri                                                                                                    | brmamos de que si<br>ropias del respons                                                                        | us datos pensoriales se van a incorporar al si<br>able del tratamiento. En concreto, estas fin                                                                                        | derna de Instamiento :<br>alidades están relacio                                                   | de datos de la Univer<br>madas con las comp                                                   | sided Rey Juan G<br>elencias de ges                                                    | Datro Tratamiento                  |    |
| ventigación, así co<br>arlos. Los datos pe<br>arlos tiene conferi<br>lanesado podrá eje<br>un comeo electrón<br>uede amptar esta i | mo terchién del personal del<br>menades recogidos serán co<br>dos, en aplicación de la Ley<br>rotar los derechos de acceso<br>los a la dirección preferencient<br>información mediante la cons | Is Universitäet Rey Jaan Co<br>mannados darante el liengo<br>( Orgânica de Universitada<br>e, redificación, limitación de<br>lefeteng que es.<br>suita en la página web de ca | des. En concreto, estas finalidad<br>o necesario para el complemento<br>a la Universidad Rey Juan Carl<br>Instantiento, supresión, portabilid<br>da tratamiento de la Universidad I | n entiln relacionado<br>de los fines anterio<br>os cedenti los defo<br>lad y a impugnar la<br>Rey Juan Carlos. | as con has compatencias de gastión ecodémica<br>mende mencionados. Las datas gastonales<br>a a las Administraciones públicas que por L<br>a declatores individuales automatizadas que | os y de investigación,<br>son tratados en el ejer<br>ay requieran concors<br>le poedan afectar. Pa | así como también de<br>cicio de los poderes<br>la información para<br>a ello, podrá remitir r | l personal de la L<br>públicos que la U<br>la presteción de<br>an escrito a la dir     |                                    |    |
| JNIVERSID.                                                                                                    | AD REY JUAN C                                                                                                    | ARLOS                                                                                                    |                                                                                                    |                                                                                                    |                                                                                                    |                                                                                                    |                                                                                               | Página 1 c                                                                             | le 3                               | 1  |
|                                                                                                    |                                                                                                    |                                                                                                    |                                                                                                    |                                                                                                    |                                                                                                    |                                                                                                    |                                                                                               |                                                                                        | Contin                             | J. |

If you detect some error, select NO and continue; the platform **will direct you to the selection** of the courses phase.

If everything is correct, select YES and Continue; the platform will generate a document, DOWNLOAD AND PRINT IT.

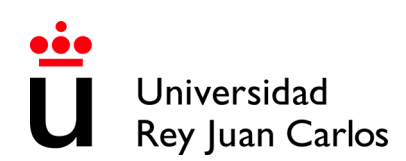

## INCOMING - Erasmus+ y Munde

Erasmus / Munde Incoming - Phase 1 - Learning Agreement

|                    |                                |                                |                                                     | 1/                                                   | 3                                                                                                    |         | ं 重 ह                                                                                                    |  |
|--------------------|--------------------------------|--------------------------------|-----------------------------------------------------|------------------------------------------------------|----------------------------------------------------------------------------------------------------|---------|----------------------------------------------------------------------------------------------------|--|
|                    |                                |                                |                                                     |                                                      |                                                                                                    |         | Descarpar                                                                                                    |  |
|                    | Name                           | Essemus code (/<br>applicable) | PaculyDepartment                                    | Plast of<br>education at<br>receiving<br>institution | Address                                                                                                    | Country | Contect person name; email; phone                                                                                       |  |
| Receiving          | Universidad Rey Juan<br>Carlos | E MADRID 26                    | Facultad de CC. Jurídicas y<br>Sociales (VICALVARO) | Tauriam                                              | Pasao da los Artilianos a/n<br>Administration Buñdrag, Ground Piton<br>Office 052<br>20052 Vicalhero (Madrid) | SPAN    | Boosmo Vera Santos<br>Tensa Cravant Caro<br>Desar Manuel Pretis Carola<br>Internacional in Riguing:<br>«19.9.1.488.7722 |  |
| Baton the mobility |                                |                                |                                                     |                                                      |                                                                                                    |         |                                                                                                    |  |
|                    |                                |                                | Study Prog                                          | anne al tre Ri                                       | CENING INSTITUTION                                                                                            |         |                                                                                                    |  |
|                    |                                |                                |                                                     |                                                      |                                                                                                    |         |                                                                                                    |  |

INCOMING - Erasmus+ y Munde

Erasmus / Munde Incoming - Phase 1 - Validate Learning Agreement

| IMPORTANT: If your draft is correct, please print the document that will appear next. You will have to upload it signed by you and your home university and with the table "Recognition at Sending Institution" of the filled document. |  |  |  |  |
|----------------------------------------------------------------------------------------------------|--|--|--|--|
| Is it correct the generated Learning Agreement? •                                                                                                    |  |  |  |  |
| . O Yes                                                                                                    |  |  |  |  |
|                                                                                                    |  |  |  |  |
| • ® No                                                                                                    |  |  |  |  |
| Required fields are marked with                                                                                                    |  |  |  |  |
| Continue                                                                                                    |  |  |  |  |

The student and the home University **MUST**:

- Complete the table in which the subjects that will be recognized or validated at the university of origin are specified (Table B)
- Sign both the Learning Agreement

Once the **Learning Agreement completed and signed**, THE **STUDENT** MUST **UPLOAD** IT TO HER/HIS CITIZEN FOLDER.

You can upload your own model Learning Agreement, signed by the student and by the home University, but IT IS COMPULSORY GENERATE CORRECTLY THE DRAFT OF THE URJC MODEL. The subjects and the information displayed on TABLE A models MUST BE THE SAME in both documents.

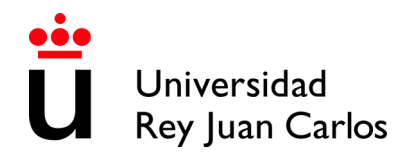

**INCOMING - Erasmus+ y Munde** 

Erasmus / Munde Incoming - Phase 1 - Upload Learning Agreement signed

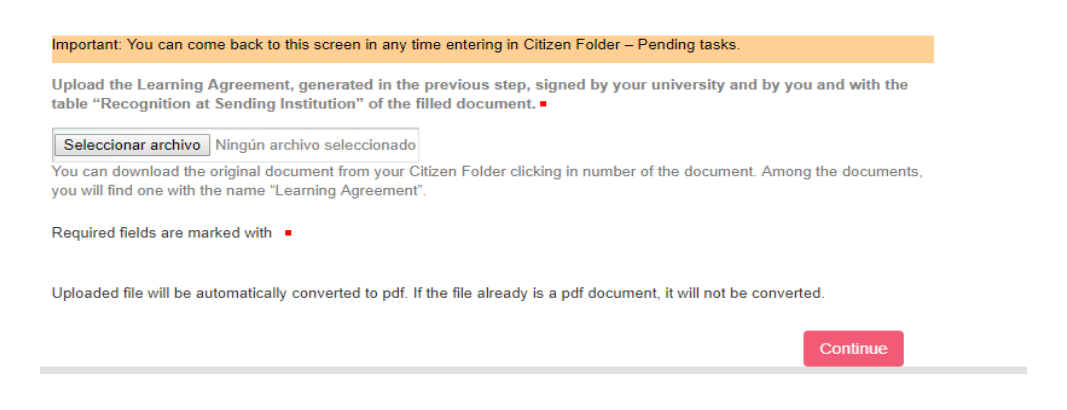

## This document will be checked by URJC before you can continue with the procedure.

If it is **Incorrect**, you will receive an **e-mail** with the reasons and the steps to correct it.

If it is **Correct**, you will receive an **e-mail** informing you about it. At the same time, the **Acceptance Letter** will be generated.

You will be able to find always both documents signed by URJC in your **Citizen Folder**. You will also receive them in your contact e-mail.

#### FROM THIS MOMENT YOU WILL BE ACCEPTED

## REMEMBER: The only and non-renewable deadline: Wednesday 22nd December 2021

Universidad Rey Juan Carlos is always searching the benefit of the students and the efficiency in the procedures, assuming as part of our compromise the protection of the environment, that is why all **the procedure must be arranged through our platform**.

#### -Don't send the documents by e-mail or postal mail, neither document sent by e-mail

-You can access to the documents by the box Expediente (2021/INCOMI-xxxx) or by the box Documents

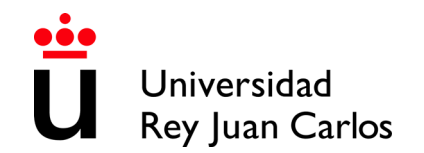

**Our institutional documents are digitally signed** (the signature will appear as a bar code); in order to access to them click on **"Copia auténtica /Authentic copy"** in order to download them.

|                                                                                                    |   | Pending tasks | Documents                                                                                                    |      |
|----------------------------------------------------------------------------------------------------|---|---------------|----------------------------------------------------------------------------------------------------|------|
|                                                                                                    |   | Dossiers      | Title From date To date                                                                                                    | m    |
| <image/>                                                                                            |   | Notifications | All types of documents Sec.                                                                                                    | arch |
| <image/>                                                                                            | ľ | Documents     | Documents                                                                                                    |      |
|                                                                                                    |   | Messages      | Title         Date         Status         Process Definition           Modificación del Leaminn Annement firmada (<br>prueba.pdf) (2) (Copia auténtica)         MOR 102 MSP M0         Original         2018 MODMAT-32 (NCOMING - Changes<br>of registration) |      |
| La suterticidad de este documento puede ser comprotada mediante el Código Seguno de Verificación en |   | D. DOTTORINO. |                                                                                                    |      |
|                                                                                                    |   |               | La autenticidad de este documento puede ser comprobado mediante el Código Seguro de Verificación en                                                                                                    |      |

## We want to remind you that the subjects and schedules may be subject to changes due to the availability of places of the offered courses.

Given that the URJC allows Erasmus and Munde students to choose subjects from different courses, even from different degrees, to draw up their Learning Agreement, it may happen that the schedules of the subjects coincide, which is why we cannot absolutely guarantee the chosen subjects or schedules.

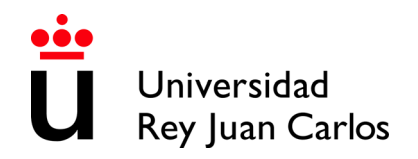

## **AREAS OF STUDY**

#### MADRID CAMPUS – VICÁLVARO

**Faculty of Legal and Social Sciences** Administration and Business Management Administration and Business Management in English\* Accounting and Finance Criminology Law Business Administration and Management in the Digital Field Economy Actuarial and Financial Economics Primary Education in English\* Marketing Marketing in English\* Protocol, Event and Corporate Communications International Relations in English\* Tourism in English\*

MANUEL BECERRA (BRANCH) Faculty of Legal and Social Sciences Science, Management and Engineering

QUINTANA/FERRAZ (BRANCH) Faculty of Legal and Social Sciences Fashion Design and Management Economy in English\* Protocol, Organization of Events and Corporate Communications in English\*

#### **MOSTOLES CAMPUS**

| Superior School of Experimental Sciences and    |  |  |  |  |
|-------------------------------------------------|--|--|--|--|
| Technology                                      |  |  |  |  |
| Biology                                         |  |  |  |  |
| Food Science and Technology                     |  |  |  |  |
| Environmental Science                           |  |  |  |  |
| Experimental Science                            |  |  |  |  |
| Environmental Engineering                       |  |  |  |  |
| Energy Engineering                              |  |  |  |  |
| Materials Engineering                           |  |  |  |  |
| Industrial Technologies Engineering             |  |  |  |  |
| Industrial Electronic and Automatic Engineering |  |  |  |  |
| Industrial Organization Engineering             |  |  |  |  |
| Mechanical Engineering                          |  |  |  |  |
| Chemical Engineering                            |  |  |  |  |

## Superior Technical School of Computer Engineering Teaching Game Design and Development Computer Engineering Cybersecurity Engineering Software Engineering Computer Engineering (Informatics) Mathematics

Faculty of Legal and Social Sciences Pre – primary Education Primary Education

25

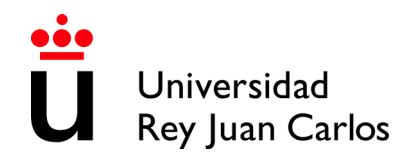

#### FUENLABRADA CAMPUS

Faculty of Communication Sciences Audiovisual Communication Journalism Advertising and Public Relations

#### **Faculty of Legal and Social Sciences**

Arts and Dance (only annual students will be accepted) Fine Arts Political Science and Public Administration Comprehensive Design and Image Management Philosophy Fundamentals of Architecture History Spanish Language and Literature International Relations Tourism

#### **ALCORCÓN CAMPUS**

Faculty of Health Sciences Nursing Pharmacy Physiotherapy Medicine Dentistry Psychology Occupational Therapy

## ARANJUEZ CAMPUS

**Faculty of Legal and Social Sciences** Landscaping Translation and Interpretation

#### Superior Technical School of

#### **Telecommunications Engineering Teaching**

Aeronautical and Aerospace Engineering Aerospace Engineering in Transportation and Airports Aerospace Engineering in Aerospace Vehicles Biomedical Engineering Robotics Software Engineering Media studies and Audiovisual Systems Engineering Telecommunication Systems Engineering Telecommunication Technologies Engineering Telematics Engineering

Superior Technical School of Telecommunications Engineering Biomedical Engineering in English\*

#### Faculty of Legal and Social Sciences

Physical Activity Sciences and Sports Spanish Sign Language and the Deaf Community Human Resources and Labor Relations Social Work

26

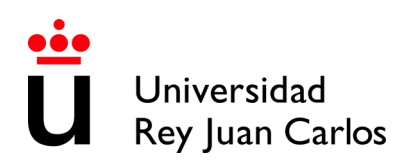

## PLEASE CHECK THE LOCATIONS

## MADRID- VICÁLVARO CAMPUS

http://www.urjc.es/universidad/campus/campus-de-madrid/563-situacion-p

## MANUEL BECERRA BRANCH

https://goo.gl/maps/KaaoPmJwsTR2

## FERRAZ-QUINTANA BRANCH

https://goo.gl/maps/tgvioQYqiuB2

## MÓSTOLES CAMPUS

https://goo.gl/maps/qEboxTxDwpZiNrZm8

## FUENLABRADA CAMPUS

https://goo.gl/maps/kobasMWohWxfavSL7

## ALCORCÓN CAMPUS

https://goo.gl/maps/qZ5yvkJzpEgWnNf76

## **ARANJUEZ CAMPUS**

https://goo.gl/maps/TkWMtEc1AWmbZvpB8